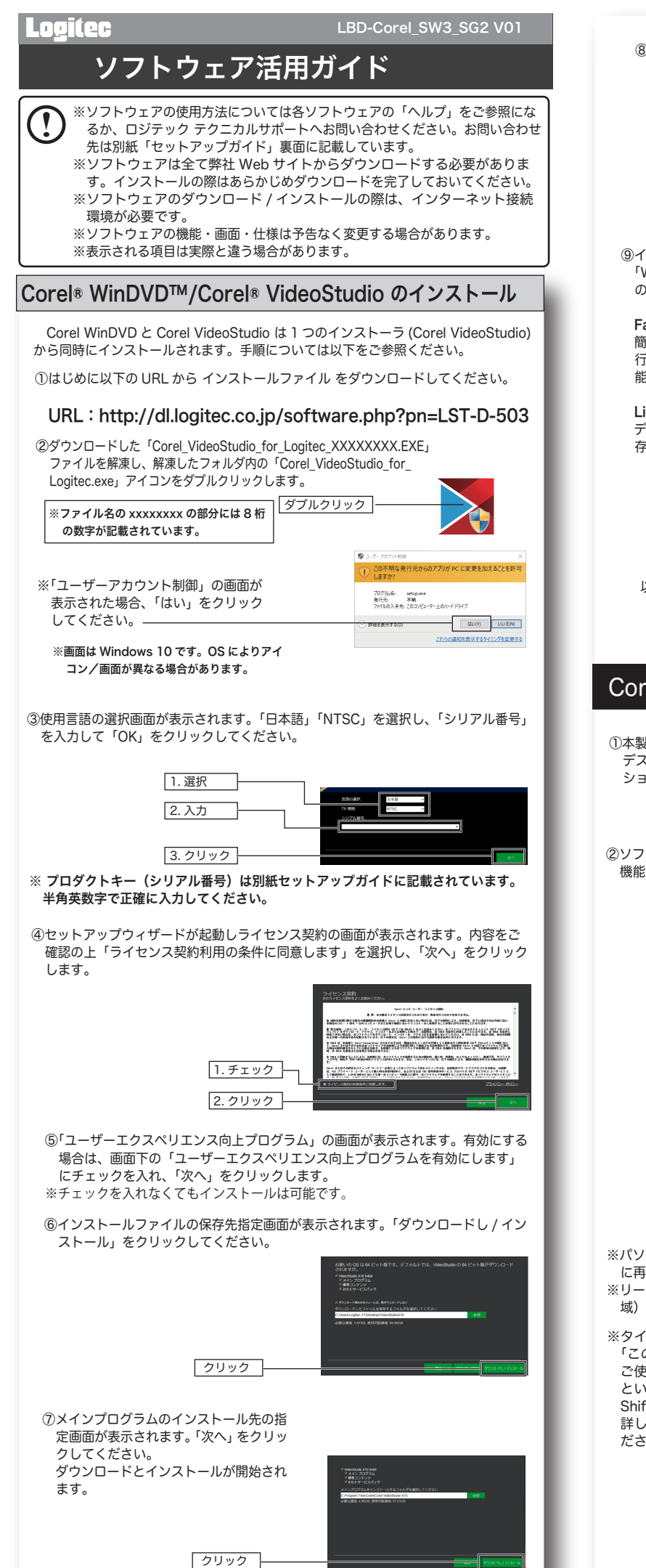

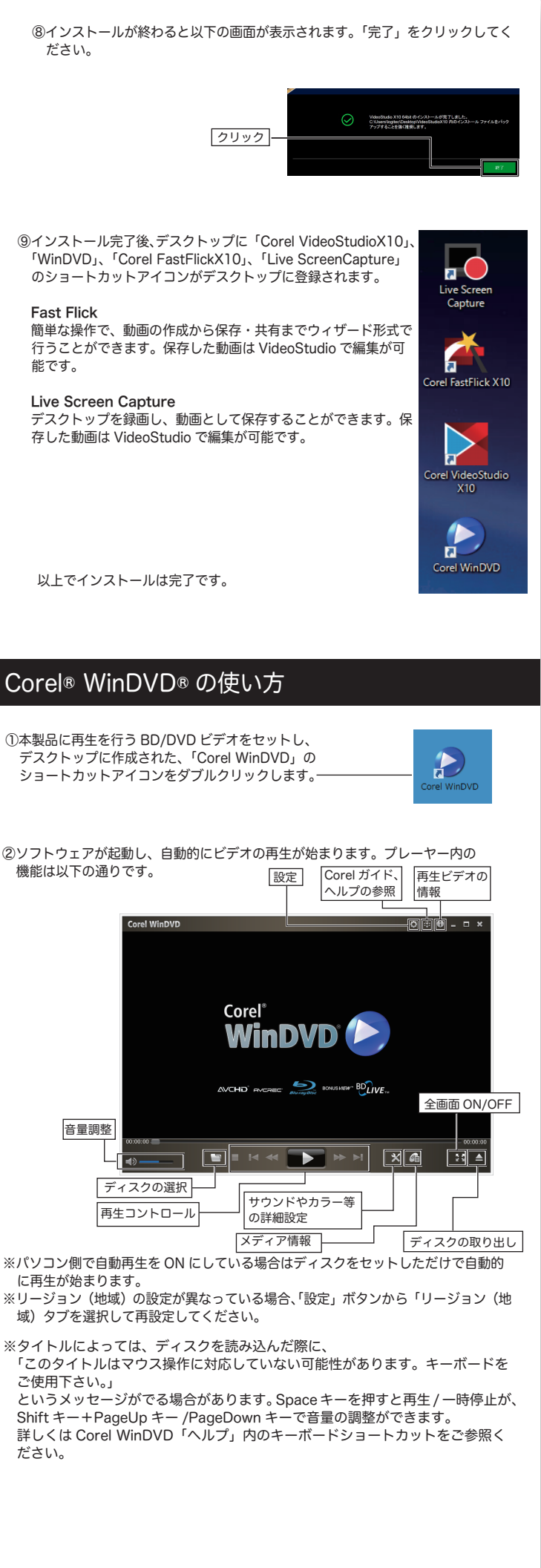

# Corel VideoStudio の使い方

Corel VideoStudio は簡単な操作で動画の取り込みから編集、ディスクのへの書き出しを行える動画編集・書き込みソフトウェアです。 ここでは、データを取り込み、編集した後にブルーレイディスクに書き出すまでの流れを簡単にご紹介します。詳細な機能・使用方法については Corel VideoStudio のヘルプまたはユーザーガイドをご参照ください。

示されます。画面の指示に従って登録を行ってください。

ブをクリックして動画を取り込みます。

ソコンの画面をキャプチャーして取り込むことが可能です。

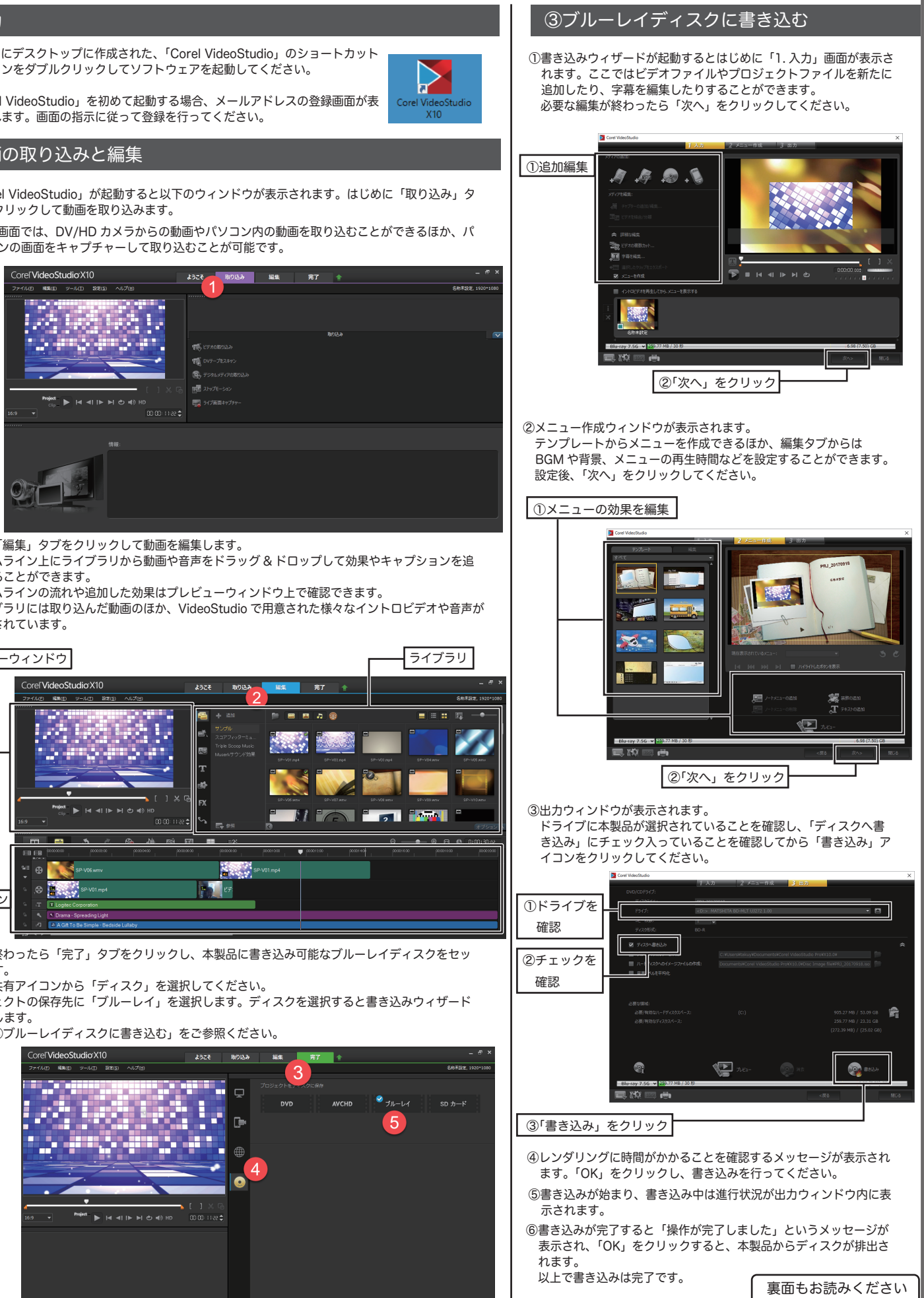

用紙されています。

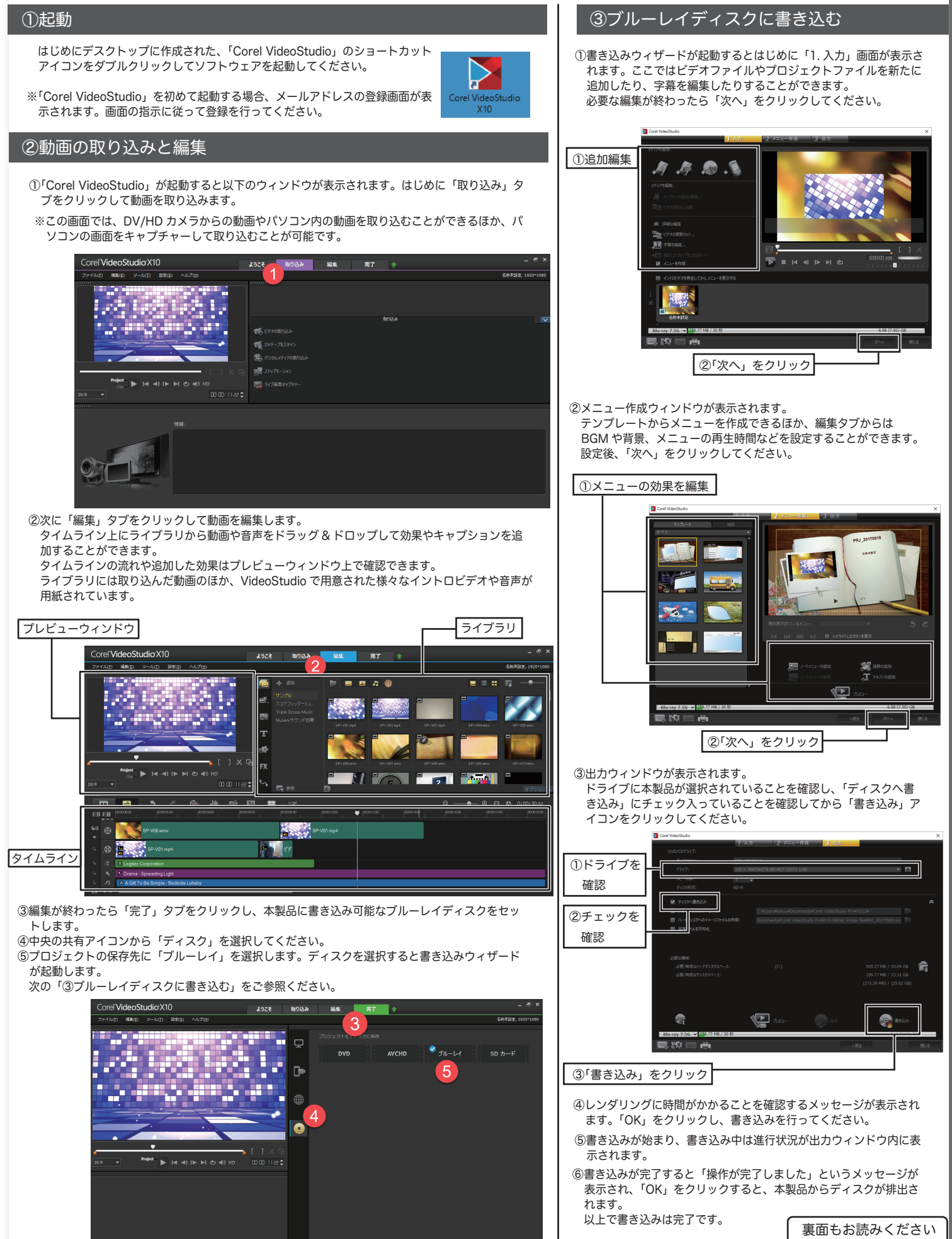

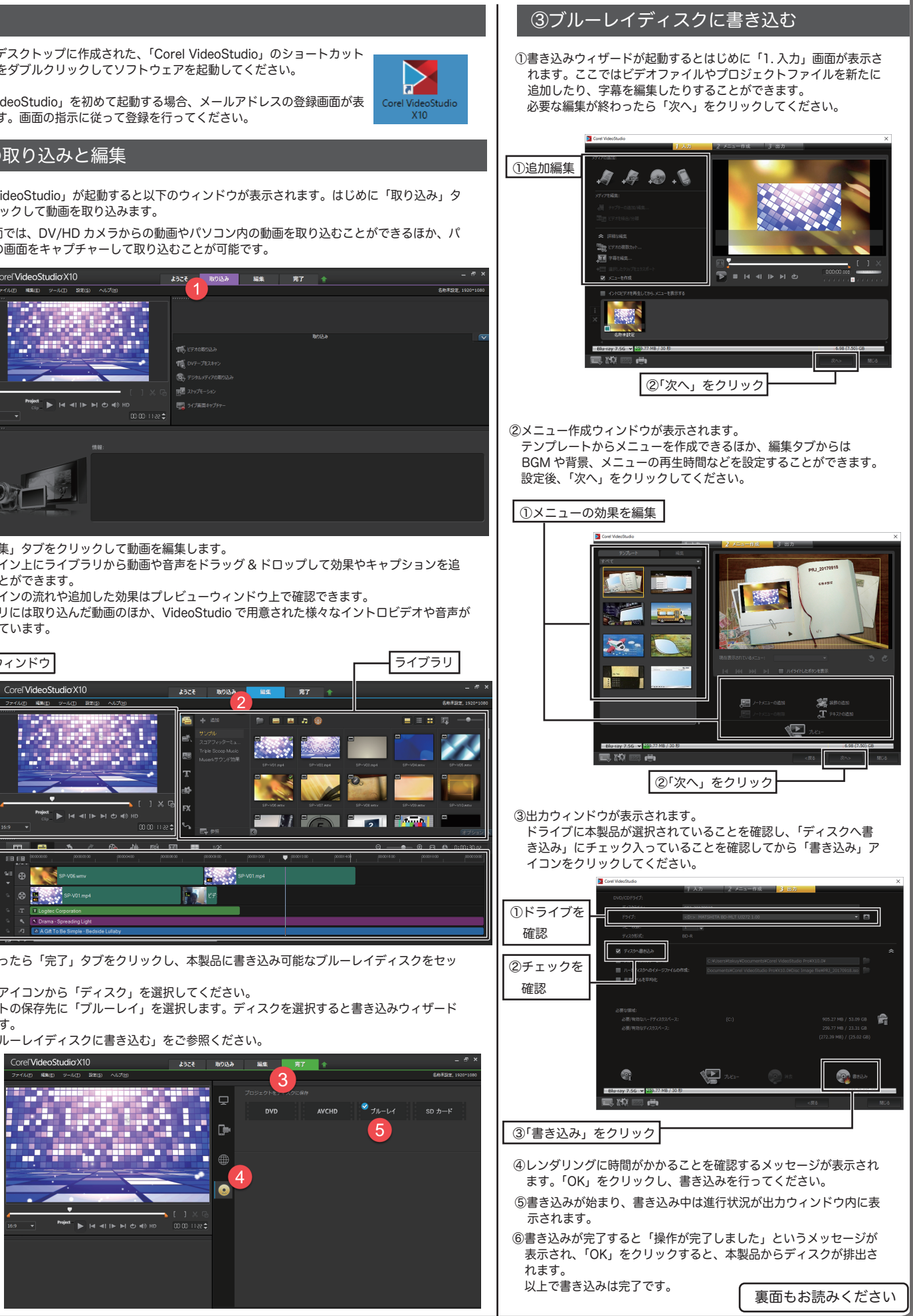

# Roxio Secure Burn のインストール

①はじめに以下の URL から Secure Burn をダウンロードしてください。

| 70754     70574     70574     70574     70574     7057     7057     7057     7057     7057     7057     7057     7057     7057     7057     7057     7057     7057     7057     7057     7057     7057     7057     7057     7057     7057     7057     7057     7057     7057     7057     7057     7057     7057     7057     7057     7057     7057     7057     7057     7057     7057     7057     7057     7057     7057     7057     7057     7057     7057     7057     7057     7057     7057     7057     7057     705     705     705     705     705     705     705     705     705     705     705     705     705     705     705     705     705     705     705     705     705     705     705     705     705     705     705     705     705     705     705     705     705     705     705     705     705     705     705     705     705     705     705     705     705     705     705     705     705     705     705     705     705     705     705     705     705     705     705     705     705     705     705     705     705     705     705     705     705     705     705     705     705     705     705     705     705     705     705     705     705     705     705     705     705     705     705     705     705     705     705     705     705     705     705     705     705     705     705     705     705     705     705     705     705     705     705     705     705     705     705     705     705     705     705     705     705     705     705     705     705     705     705     705     705     705     705     705     705     705     705     705     705     705     705     705     705     705     705     705     705     705     705     705     705     705     705     705     705     705     705     705     705     705     705     705     705     705     705     705     705     705     705     705     705     705     705     705     705     705     705     705     705     705     705     705     705     705     705     705     705     705     705     705     705     705     705     705     705     705     705     705                                                                                                    |
|----------------------------------------------------------------------------------------------------|
| これらの連邦を表示するタイミングを変更する                                                                                                    |
|                                                                                                    |
| ROXIO                                                                                                    |
| Secure Burn Enformation D Ibn/79/5 0/6-1F EUXCE<br>301-75 Sanshanshanshan SLO-7-4/CL3-4/8/CL88803L8/39939,<br>3114 - 4-21/2019-0-0004                                                                                                    |
| Pe                                                                                                    |
|                                                                                                    |
| 2/00.5                                                                                                    |
| Server 101757 ま<br>このこのには、<br>ためには、1017-101-1017-1017-1017-1017-1017-1017-                                                                                                    |
| manus.com/vsov/ 第2:17.3-07-0100008 (LIT) 18900 (LIT) 1890 (LIT)<br>1892-0500 (LIT) (LIT) 1893 ) と Gard Gard LIT (Tong) 2-000 (LIT) 1893 (SAL 2000<br>日本語を見たいためでは、1892 (SAL 2000) (LIT) 1893 (LIT) 1893 (                                                                                                    |
| はなが知知品に、ご知ったいたかたかないでいた。ようでのなりまでいたらないだした<br>一般的なながった。これでいたかたから、「ない」では、そうですないでは、までアナー<br>一般的なながった。これで、そうで、そうで、そうで、そうで、そうで、そうで、そうで、そうで<br>リックしたす、その名称、ボンドクリングをご知識になられないであ、、からいうクジアが知られていた。<br>く、Com からからそううな話様による自然的なないである。「あたのに対したのでは、「からいうな」<br>そうですなくなくないで、たちに、「あたのには、「あたのには」のためのでは、「あた」<br>できたて、そしていためのである」とないでは、「あたのには」、「あたい」では、そうで、そうで<br>していた。」<br>「また」では、く、これで、そうで、「あた」ので、「あた」では、そうで、そうで、そうで、<br>「また」では、これで、そうで、「あた」ので、「あた」では、そうで、<br>「また」では、これで、そうで、<br>「また」では、これで、そうで、<br>「また」では、これで、<br>「また」では、これで、<br>「また」では、これで、<br>「また」では、これで、<br>「また」では、<br>「また」では、<br>「」でする。<br>「」でする。<br>「」です<br>「」でする。<br>「」でする。<br>「」でする。<br>「」でする。<br>「」でする。<br>「」でする。<br>「」でする。<br>「」でする。<br>「」でする。<br>「」でする。<br>「」でする。<br>「」です。<br>「」でする。<br>「」でする。<br>「」です<br>「」でする。<br>「」でする。<br>「」でする。<br>「 |
| 545353444588(37.0)                                                                                                    |
|                                                                                                    |
| 8                                                                                                    |
| 1959年かーも以下につかり取らい取りますのであり。<br>1957年 - しいしていかり取らの日本のになった。<br>1957年 - しいしいないでは、「いいしい」では、<br>1957年 - しいしいないでは、「いいしい」では、<br>1957年 - しいしいないでは、<br>1957年 - しいしいないでは、<br>1957年 - しいしいないでは、<br>1957年 - しいしいないでは、<br>1957年 - しいしいないでは、<br>1957年 - しいしいないないでは、<br>1957年 - しいしいないないない。<br>1957年 - しいしいないないないない。<br>1957年 - しいしいないないないないない。<br>1957年 - しいしいないないない。<br>1957年 - しいしいないないないないない。                                                                                                    |
|                                                                                                    |
|                                                                                                    |
| *#### (2005) #####                                                                                                    |
| ヽません。<br>或されています。半角英数字で                                                                                                    |
|                                                                                                    |
| ール先<br>Rear arc-10                                                                                                    |
| 3,27149 (1993) (2000) (2000)<br>1999 (2009) (2000)<br>(2010) (2010) (2010)                                                                                                    |
|                                                                                                    |
|                                                                                                    |
| apintbi??/ x                                                                                                    |
|                                                                                                    |
| ก-กระเบาะ (การสารกระเบาะ)<br>สารกระกักการกระเบาะ (การสารกระกระกระกระกระกระกระกระกระกระกระกระกระ                                                                                                    |
|                                                                                                    |
|                                                                                                    |
| -mon (123-58) 4095                                                                                                    |
| Deeple 51777 X                                                                                                    |
| 2017-1927                                                                                                    |
| ver-r MDRaintrailub, escoyo de -r Nilloucia, Retratoriolaria,                                                                                                    |
|                                                                                                    |
|                                                                                                    |
|                                                                                                    |
|                                                                                                    |
| ure Burn                                                                                                    |
|                                                                                                    |

# Roxio Secure Burn の使い方

Roxio Secure Burn は簡単な操作で BD/DVD/CD ディスクに高 セキュリティ機能を追加してパソコン内のデータを書き込んだ メージディスクを 作成することができるユーティリティソフト アです。 こでは、データの書き込みや他のパソコンでのセキュリティ

スクの開き方など便利な機能の一部をご紹介します。詳細な機 使用方法については Roxio Secure Burn のヘルプファイルを 照ください。

### ィスクヘデータを書き込む

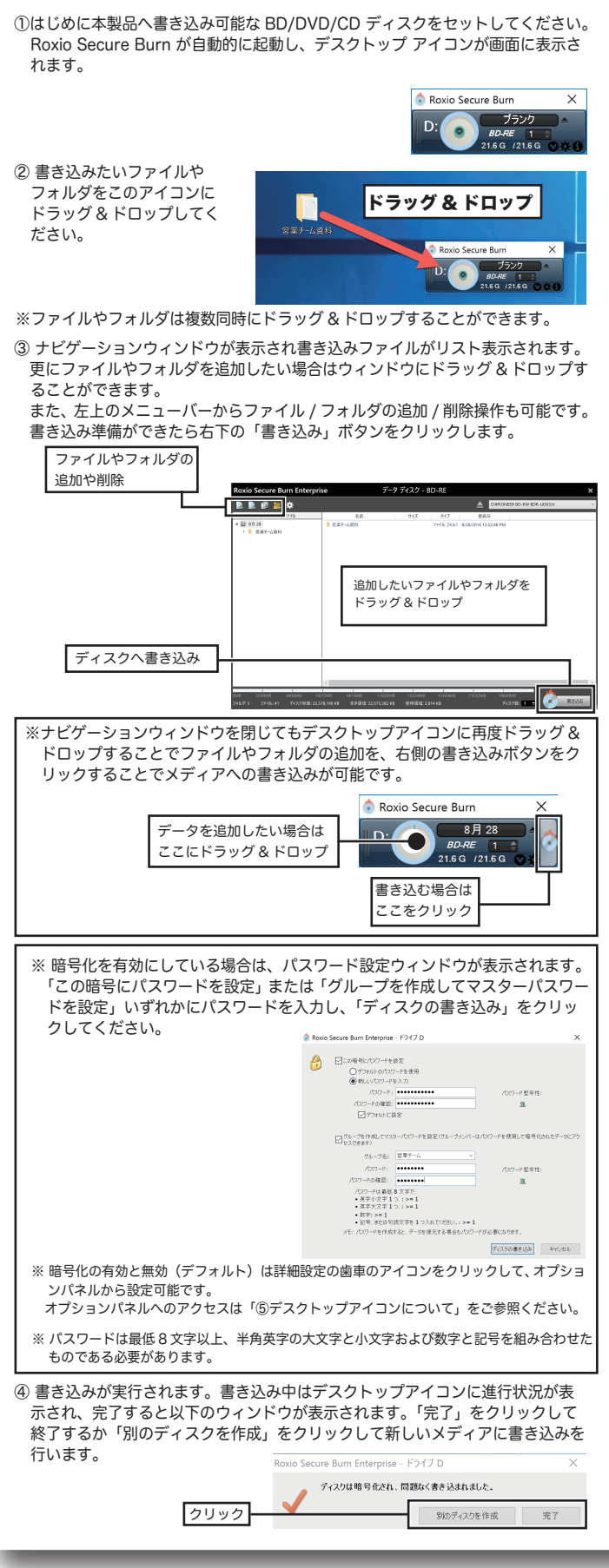

### ②ディスクイメージの作成

①はじめに本製品へディスクイメージ元となるディスクをセットしてください。

②Roxio Secure Burn が自動的に起動し、デスク トップ アイコンが画面に表示されます。 デスク トップアイコン右下のメニューボタン (▼)をク リックしてから「ディスクイメージの作成」をク リックしてください。 クリック

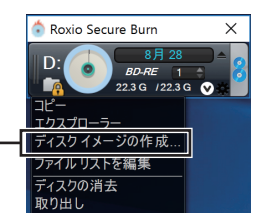

③「名前を付けて保存」のダイアログが表示されます。ファイル名と保存場所を指定し、 「保存」をクリックしてください。

※コピープロテクトされたディスクのイメージは作成できません。

④イメージの作成が行われ、完了すると以下のウィンドウが表示されます。「OK」を クリックしてください。 A Rovio Secure Burn Enternrise - ドライブ D 🛛 🗙

|      | Roxio Secure i | Surn Enterprise - トワイプ D | , |
|------|----------------|--------------------------|---|
|      | 712012         | ージの作成が完了しました。            |   |
| クリック | <b>V</b>       | ОК                       |   |

ᄒ Roxio Secure Burn

X

#### ③ディスクイメージの書き込み

②Roxio Secure Burn が自動的に起動し、デスク

#### ①はじめに本製品へ書き込み可能な BD/DVD/CD ディスクをセットしてください。

| トップアイコン右下のメニューボタン(▼)をク<br>リックしてから「ディスクイメージの追加」をク<br>リックしてください。<br>クリック<br>クリック                                                                                                    |
|----------------------------------------------------------------------------------------------------|
| ③ 書き込みを行いたいファイル (.iso)を<br>選択し「開く」をクリックしてください。<br>************************************                                                                                                    |
| 1.ファイルを選択<br>************************************                                                                                                    |
| 2.クリック<br>アイム28m Web Roomann Room<br>アイムの構成で、 388 ROO FAD 64                                                                                                    |
| <ul> <li>④ デスクトップアイコン右側の書き込みボタンをク<br/>リックしてください。</li> <li>▲ Roxio Secure Burn X</li> <li>■ 1 1 1 1 1 1 1 1 1 1 1 1 1 1 1 1 1 1 1</li></ul>                                                                                                    |
| 20ック<br>⑤ イメージの書き込みが実行されます。書き込み中はデスクトップアイコンに進<br>行状況が表示され、完了すると以下のウィンドウが表示されます。「完了」をクリッ<br>クして終了するか「別のコピーを作成」をクリックして新しいメディアに書き込<br>みを行います。                                                                                                    |
| Roxio Secure Burn Enterprise - ドラブD X                                                                                                    |
| アイズ20番号代なれ、同語KK 著を込まれました。       アイズ20番号代なれ、同語KK 著を込まれました。       (アイズ20番号代なれ、同語KK 著を込まれました。       (アイズ20番号代なれ、同語KK 著を込まれました。)       (アイズ20番号代なれ、同語KK 著を込まれました。)       (アイズ20番号代なれ、同語KK 著を込まれました。)       (アイズ20番号代なれ、同語KK 著を込まれました。)       (アイズ20番号代なれ、同語KK 著を込まれました。)       (アイズ20番号代なれ、同語KK 著を込まれました。)       (アイズ20番号代なれ、同語KK 著を込まれました。)       (アイズ20番号代なれ、同語KK 著を込まれました。)       (アイズ20番号代なれました。)       (アイズ20番号代なれました。) |
|                                                                                                    |
| ④暗号化されたディスクを他のパソコンで開く                                                                                                    |
| ④暗号化されたディスクを他のパソコンで開く<br>①暗号化されたディスクをドライブにセットし<br>て「エクスプローラー」から「PC」を選択し、<br>Roxio Secure Burn のアイコンがセットされ<br>たドライブをダブルクリックしてください。                                                                                                    |
| <ul> <li>④暗号化されたディスクを他のパソコンで開く</li> <li>①暗号化されたディスクをドライブにセットして「エクスブローラー」から「PC」を選択し、<br/>Roxio Secure Burn のアイコンがセットされたドライブをダブルクリックしてください。</li> <li>※パソコンに Roxio Secure Burn がインストールされていない場合、ドライブ内のファイルが一覧表示されます。その中の「Roxio Burn」フォルダの中の「Roxio Burn」フォルダの中の「Roxio Burn」マオルダの中の「Roxio Burn Reader (.exe)」をダブルクリックしてください。</li> </ul>                                                                                                    |
| <ul> <li>④暗号化されたディスクを他のパソコンで開く</li> <li>①暗号化されたディスクをドライブにセットして「エクスプローラー」から「PC」を選択し、<br/>Roxio Secure Burn のアイコンがセットされたドライブをダブルクリックしてください。</li> <li>※パソコンに Roxio Secure Burn がインストールされていない場合、ドライブ内のファイルが一覧表示されます。その中の「Roxio Burn」フォルダの中の「Roxio Burn Reader (.exe)」をダブルクリックしてください。</li> <li>②パスワードの入力画面が表示されます。ディスクにセットされているパスワードを入力し、「OK」をクリックしてください。</li> </ul>                                                                                                    |
| <ul> <li>④暗号化されたディスクを他のパソコンで開く</li> <li>①暗号化されたディスクをドライブにセットして「エクスブローラー」から「PC」を選択し、Roxio Secure Burn のアイコンがセットされたディブをダブルクリックしてください。</li> <li>※パワコンに Roxio Secure Burn がインストールされていない場合、ドライブ内のファイルが一覧表示されます。その中の「Roxio Burn」フォルダの中の「Roxio Burn Reader (.exe)」をダブルクリックしてください。</li> <li>②パスワードの入力画面が表示されます。ディスクにセットされているパスワードを入力し、「OK」をクリックしてください。</li> <li>①バスワードの入力画面が表示されます。ディスクにセットされているパスワードを入力し、「OK」をクリックしてください。</li> </ul>                                                                                                    |

# ⑤デスクトップアイコンについて

Roxio Secure Burn のデスクトップ アイコンからは、ディスクへのデータの追 加や書き込み、消去や再生など様々な機能が簡単な操作で実行可能です。

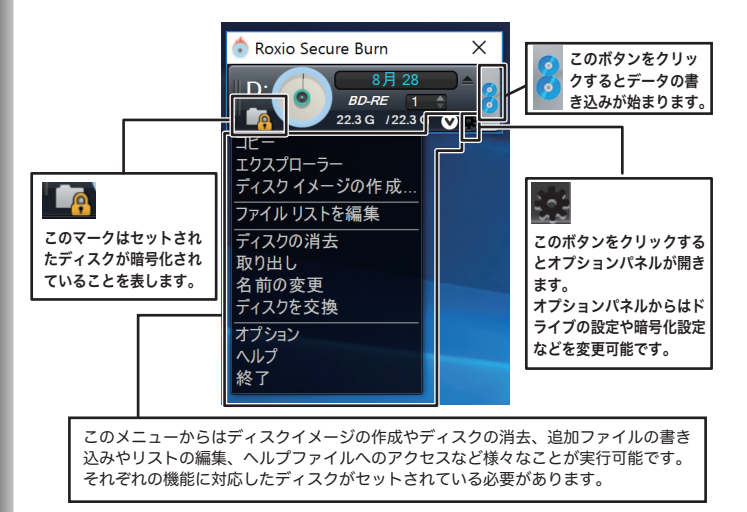

### 補足説明

#### ソフトウェア使用上の注意

- ・市販されている BD/DVD ビデオタイトルを書き込む事はできません。
- ・ディスクにラベルを貼付しないでください。ディスク回転のバランスが悪くな
- り、読み込み / 書き込み時のトラブルの原因となることがあります。

# サポートサイトについて

弊社ホームページでもソフトウェアの使用方法をご紹介しています。パソコンからは 「えれさぽ」を入力し、検索してください。 また、スマホ・タブレットからは下の QR コードから最新のサポート情報がご確認い ただけます。

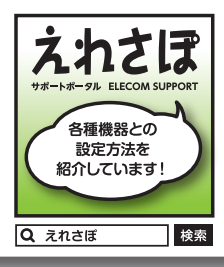

あなたのスマート フォンから各種設 定方法がわかる!!

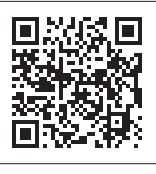

USB3.1 Gen1(USB3.0) ブルーレイドライブ ソフトウェアガイド LBD-Corel SW3 SG2 V01

2017年 10月 初版 クロジテック INAソリューションズ株式会社 © 2017 Logitec INA Solutions Co., Ltd. All rights reserved.